## **Install Timesheet Check**

Install Timesheet Check directly from your Jira Cloud site.

You need to be a Jira administrator to install apps!

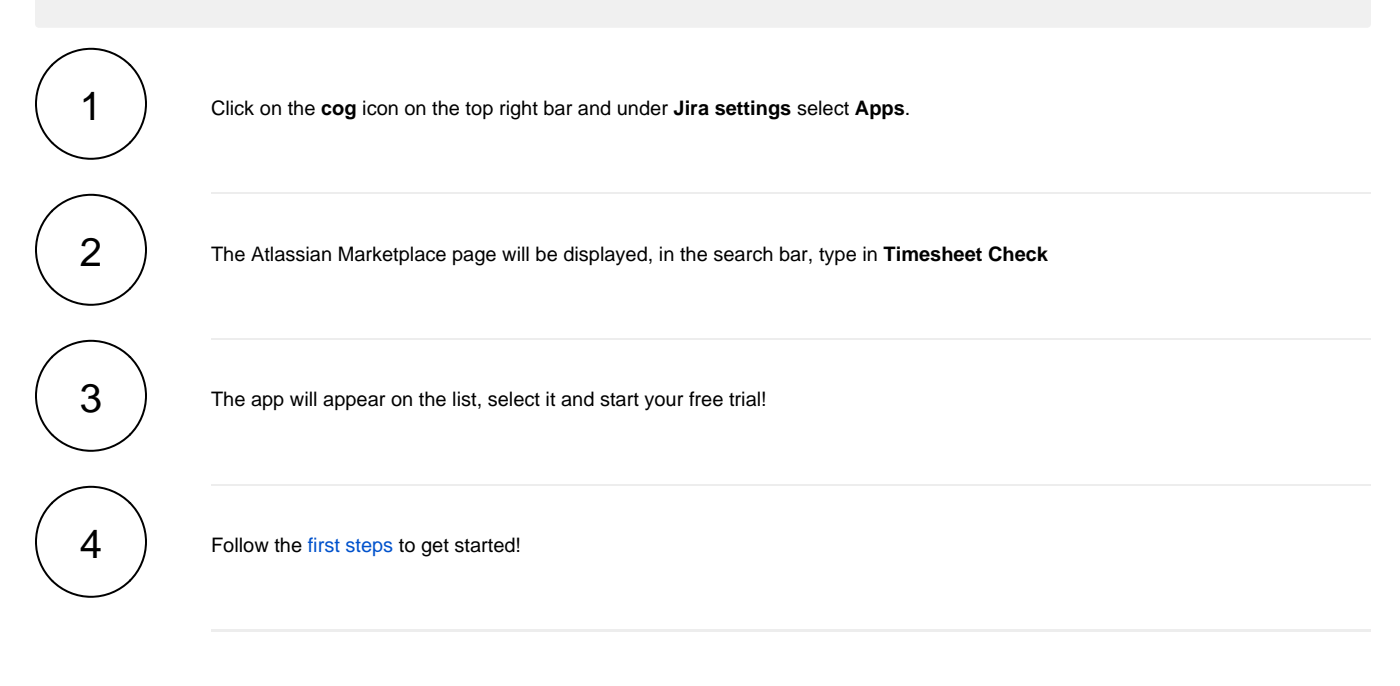

If you still have questions, feel free to refer to our support team.